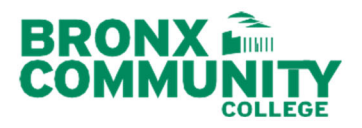

## CAS Student CUNYfirst Documentation Upload Instructions

## Logging into the CUNYfirst Document Upload Site

1. Go to <u>cunyfirst.cuny.edu</u> with your CUNYfirst credentials.(Fig.1)

|                                                                                                    | Menu 💿 🔍 💌                                                                                                    |
|----------------------------------------------------------------------------------------------------|----------------------------------------------------------------------------------------------------|
| CUNY Login                                                                                                    | Search:                                                                                                    |
| Log in with your <u>CUNY Login credentials</u><br>If you do not have a CUNYfirst account, see the <u>FAQs</u> .                                                                                                    | > My Founditor                                                                                                    |
| Username                                                                                                    | Online Admission Application     CUNY     Self Sequires                                                                                                    |
| Password                                                                                                    | Sell Service<br>Class Search / Browse Catalog<br>Academic Planning                                                                                                    |
| Log in                                                                                                    | Enrollment     Campus Finances     Compus Parannel Information                                                                                                    |
| New User   Forgot Username   Forgot Password   Manage your Account                                                                                                    | Campus Personal monnation     Academic Records     Degrees Progrees/Graduation                                                                                                 |
| PROTECT YOUR PERSONAL INFORMATION AND PRIVACY<br>ONLY enter your CUNY Login password on CUNY Login websites (ssologin.cuny.edu and<br>login.cuny.edu). NEVER share it with others or enter your CUNY Login password elsewhere<br>without the approval of your campus IT department. More information on CUNY's policies<br>regarding user accounts and credentials can be found in the <u>Acceptable Use of Computer</u><br><u>Resources Policy</u> . | <ul> <li>Degree Progress/Graduation</li> <li>Transfer Credit         <ul> <li>Student Center</li> <li>Document Upload</li> <li>Document Upload (Appeal)</li> </ul> </li> </ul> |

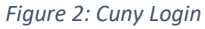

 On the menu list, click on Document Upload (Appeals) link which appears under Self Service (Fig.2)

My Personalizations

3. Click on the magnifying glass of for "Lookup Document Class ID" to select the Appeals Application (CAS) (Fig.3)

## Supporting Document Upload

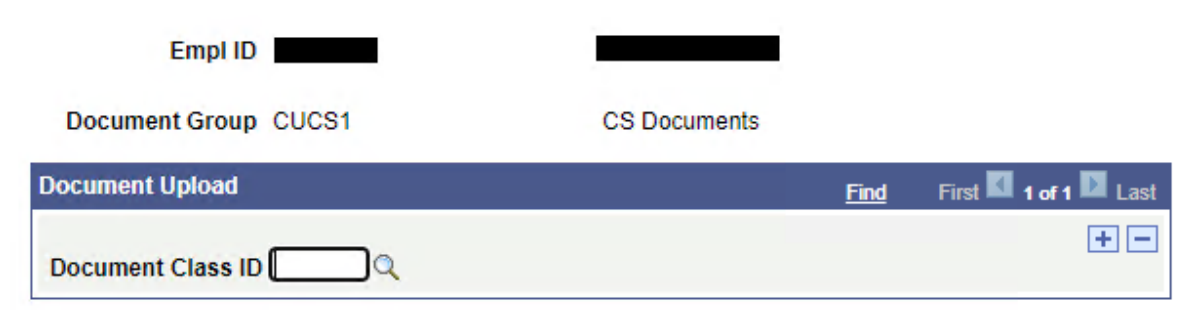

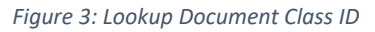

| Look Up Docu                                                                                           | ment Class ID                                                                                              | ×                                                                                                    |  |  |  |  |  |  |
|----------------------------------------------------------------------------------------------------|----------------------------------------------------------------------------------------------------|----------------------------------------------------------------------------------------------------|--|--|--|--|--|--|
| He       Search by:     Document Class ID • begins with       Look Up     Cancel       Advanced Lookup |                                                                                                    |                                                                                                    |  |  |  |  |  |  |
| Search Resul                                                                                           | ts                                                                                                    |                                                                                                    |  |  |  |  |  |  |
| View 100                                                                                               | First 🚺 1-2 of 2 🚺 Last                                                                                    |                                                                                                    |  |  |  |  |  |  |
| Document Class ID                                                                                      | Description                                                                                                |                                                                                                    |  |  |  |  |  |  |
| CSAA                                                                                                   | Academic Appeals                                                                                           |                                                                                                    |  |  |  |  |  |  |
| <u>CSFA</u>                                                                                            | Financial Aid - Satisfactory Academic Progress                                                             |                                                                                                    |  |  |  |  |  |  |
|                                                                                                    | Look Up Docur<br>Search by:<br>Look Up Ca<br>Search Resul<br>View 100<br>Document Class ID<br>CSAA<br>CSFA | Look Up Document Class ID       Heil         Search by:       Document Class ID begins with         Look Up       Cancel       Advanced Lookup         Search Results       View 100       First 1-2 of 2       Last         Document Class ID       Description       CSAA       Academic Appeals         CSFA       Financial Aid - Satisfactory Academic Progress       Financial Aid - Satisfactory Academic Progress |  |  |  |  |  |  |

4. Select Academic Appeals (The CSAA link). (Fig. 4)

5. Click on magnifying glass  $\bigcirc$  to identify the recommended type of document to upload. (Fig. 5)

6. Select appropriate document from the List of Supporting Documentation below. (Fig.6)

## Supporting Document Upload

| Empl ID                                         |                  |                     |               |                            |                       |
|-------------------------------------------------|------------------|---------------------|---------------|----------------------------|-----------------------|
| Document Group CUCS1                            | CS Documents     |                     |               |                            |                       |
| Document Upload                                 |                  |                     |               | Find                       | First 🚺 1 of 1 🕨 Last |
| Document Class ID CSAA                          | Academic Appeals | +                   | Ξ             |                            |                       |
| Document Upload Document Details Upload Details |                  |                     |               | Personalize   Find   🖾   🚟 | First 🚺 1 of 1 🚺 Last |
| *Effective Date *Document Type Description      |                  | Status              | Attached File | Attach Vie                 | w Delete              |
| 06/11/2020                                      |                  | 00 - Upload Pending |               | Attach                     | W Delete + -          |

Figure 6:Type of document to upload

|               |                                                   |                             | Help |
|---------------|---------------------------------------------------|-----------------------------|------|
| Search by:    | Document Type begins with                         |                             |      |
| Look Up       | Cancel Advanced Lookup                            |                             |      |
| Search Res    | sults                                             |                             |      |
| View 100      | First                                             | 🚺 1-14 of 14 🚺 Last         |      |
| Document Type | Description                                       | Description                 |      |
| CSBRC         | Birth Certificate(s)                              | Birth Cert(s)               |      |
| CSCAP         | Changes in Academic Program                       | Chgs in Acad Prog           |      |
| CSCHC         | Child Care                                        | Child Care                  |      |
| <u>CSCOC</u>  | Court Papers                                      | Court Papers                |      |
| CSCWS         | Changes in Work Schedule (Letter from HR & Super) | Chgs in Work Sched          |      |
| CSDEC         | Death Certificate                                 | Death Certificate           |      |
| CSDIP         | Disability Paperwork                              | <b>Disability Paperwork</b> |      |
| CSEMT         | Emergency Travel (Plane, train tickets)           | Emergency Travel            |      |
| CSHOI         | Housing Issues (Landlord, Court papers)           | Housing Issues              |      |
| CSHOM         | Homelessness (Eviction letter, Agency letter)     | Homelessness                |      |
| CSLOE         | Loss of Employment (Paperwork, Letter from HR)    | Loss of Employment          |      |
| CSMER         | Medical Records                                   | Medical Records             |      |
| <u>CSOTH</u>  | Other                                             | Other                       |      |
| CSPES         | Personal Statement                                | Personal Statement          |      |
|               |                                                   |                             |      |
|               |                                                   |                             |      |
|               |                                                   |                             |      |

Figure 5: Identify type of document

7. After selecting the appropriate document, click on Attach to choose file and to complete upload. (Note: The status of the will display Upload Pending until the attach button is clicked). (Fig 7)

| Document Upload                 |           |     |                      |                     |               | lize   Find   🗖 | H Fi | rst 🚺 1 of 1 | 🚺 Las    | st |
|---------------------------------|-----------|-----|----------------------|---------------------|---------------|-----------------|------|--------------|----------|----|
| Document Details Upload Details |           |     |                      |                     |               |                 |      |              |          |    |
| *Effective Date                 | *Document | ype | Description          | Status              | Attached File | Attach          | View | Delete       |          |    |
| 06/11/2020 👸                    | CSBRC     | Q   | Birth Certificate(s) | 00 - Upload Pending |               | Attach          | View | Delete       | <b>±</b> | -  |
|                                 |           |     |                      |                     |               |                 |      |              |          | _  |

Figure 7: Attaching a file

8. Once the document has been attached, it can be viewed or deleted. (Note: The status of the uploaded document has changed to Uploaded)

| D | ocument Upload  | i               |                      |               |                          |                    | Find | First 🚺 1 of     | 1 🕨 Last |
|---|-----------------|-----------------|----------------------|---------------|--------------------------|--------------------|------|------------------|----------|
|   |                 |                 |                      | H             |                          |                    |      |                  |          |
| 1 | Document Class  | ID CSAA         | Academic Appeals     |               |                          |                    |      |                  |          |
|   | Document Uplo   | ad              |                      |               |                          | Personalize   Find | 1    | First 🚺 1 of 1 🛙 | Last     |
|   | Document Deta   | ils 👖 Upload De | tails 💷              |               |                          |                    |      |                  |          |
|   | *Effective Date | *Document Type  | Description          | <u>Status</u> | Attached File            | Attach             | View | Delete           |          |
|   | 06/11/2020      | CSBRC           | Birth Certificate(s) | 01 - Uploaded | CASBirth_Certificate.pdf | Attach             | View | Delete           | • •      |
|   |                 |                 |                      |               |                          |                    |      |                  |          |

Figure 8: Viewing and deleting a document

9. Add new rows to upload additional documents by clicking on the 1 and  $\boxdot$  and on the right-hand side.

| D | ocument Upload    |                |                                                      |             |               |                                    |                        | Find | First 🚺 1     | of 1 🚺 Last |
|---|-------------------|----------------|------------------------------------------------------|-------------|---------------|------------------------------------|------------------------|------|---------------|-------------|
|   |                   | 0044           |                                                      |             | +             | 3                                  |                        |      |               |             |
| 1 | Document Class IL | ) CSAA         | Academic Appeals                                     |             |               |                                    |                        |      |               |             |
|   | Document Upload   | 1              |                                                      |             |               |                                    | Personalize   Find   🖾 | Fin  | st 🚺 1-7 of 7 | 🕨 Last      |
|   | Document Details  | Upload Deta    | ils 📖                                                |             |               |                                    |                        |      |               |             |
|   | *Effective Date   | *Document Type | Description                                          |             | <u>Status</u> | Attached File                      | Attach                 | View | Delete        |             |
|   | 06/11/2020        | CSBRC          | Birth Certificate(s)                                 | -           | 01 - Uploaded | CASBirth_Certificate.pdf           | Attach                 | View | Delete        | • •         |
|   | 06/11/2020        | CSCAP          | Changes in Academic Program                          | <u>Help</u> | 01 - Uploaded | CASChanges_in_academic_program.pdf | Attach                 | View | Delete        | ± =         |
|   | 06/11/2020        | CSCHC          | Child Care                                           |             | 01 - Uploaded | CASChild_Care.pdf                  | Attach                 | View | Delete        | + -         |
|   | 06/11/2020        | CSCOC          | Court Papers                                         |             | 01 - Uploaded | CASCourt_Papers.pdf                | Attach                 | View | Delete        | + -         |
|   | 06/11/2020        | CSCWS          | Changes in Work Schedule (Letter<br>from HR & Super) |             | 01 - Uploaded | CASChanges_in_work_schedule.pdf    | Attach                 | View | Delete        | • -         |
|   | 06/11/2020        | CSDIP          | Disability Paperwork                                 |             | 01 - Uploaded | CASDisability_paperwork.pdf        | Attach                 | View | Delete        | ± =         |
|   | 06/11/2020        | CSEMT          | Emergency Travel (Plane, train tickets)              |             | 01 - Uploaded | CASEmergency_Travel.pdf            | Attach                 | View | Delete        | • -         |

Figure 9: Upload additional documents

- 10. Once all supporting documentation has been uploaded, click the save button.
- 11. Each time a document is attached the following message will appear:

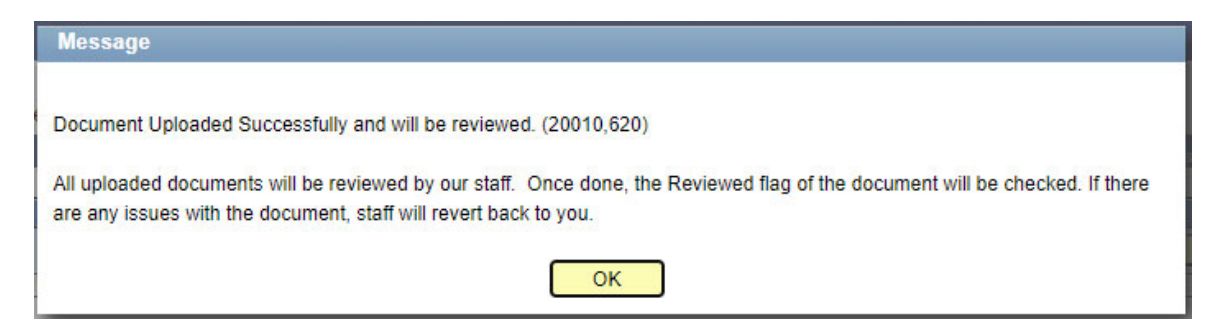